# **Workforce Central**

### **UKG Kronos**

User's Guide

V 8.1.16

## UKG Kronos v 8.1.16 User's Guide Table of Contents

| Navigate/log in to Workforce Central (UKG Kronos) | 3 |
|---------------------------------------------------|---|
| Time Stamp                                        | 4 |
| Understanding your Timecard                       | 5 |
| Create a Date Range                               | 5 |
| Missed Punches and Unexcused Absences             | 6 |

## UKG Kronos v 8.1.16 User's Guide

Log in to the SSO and click the Workforce Central tile. If you do not see the Workforce Central tile, you can search by entering "Workforce central" in the search menu.

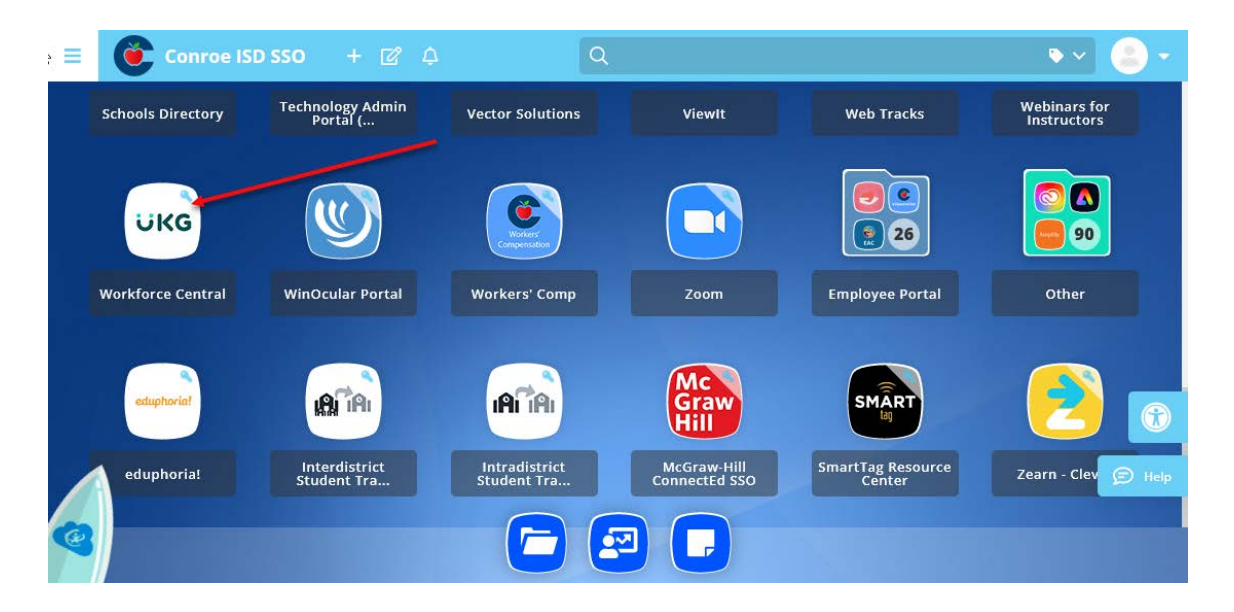

Your Kronos home screen will default as the main page. You will see your timecard, as well as the "My Timestamp" pane to the right.

| Times      | ard      |          |                 |         |    |          |                |    |          |               |              |          | 101 🚓  | My Timestamp                                                                     | -           |
|------------|----------|----------|-----------------|---------|----|----------|----------------|----|----------|---------------|--------------|----------|--------|----------------------------------------------------------------------------------|-------------|
| ()<br>View |          |          |                 |         |    |          |                |    | U        | eeded: 2.42 P | M Current Pa | y Period |        | Lest Tamestamp:<br>Monday September 18, 2023 4:30 PM<br>(GMT-06.00) Central Time | My Treemang |
|            | Date     | Schedule | Pay Code        | Amount  | In | Transfer | Out            | In | Transfer | Out           | Shift        | Daily    | Period | Transfer                                                                         | My Audits   |
|            | Sun 9/   | 8:00A    |                 |         |    |          |                |    |          |               |              |          |        | Cancel Deductions                                                                | My Calendar |
| (1)        | Tue 9/   | 8 00A    |                 |         |    |          |                |    |          |               |              |          |        | Record Timestamp                                                                 | My Reports  |
|            | Wed 9/ 0 | . A00.8  |                 |         |    |          |                |    |          |               |              |          |        |                                                                                  |             |
| 18         | Thu 9/_  | 8.00A.   |                 |         |    |          |                |    |          |               |              |          |        |                                                                                  |             |
| 10         | Fri 9/29 | 8:00A.   |                 |         |    |          |                |    |          |               |              |          |        |                                                                                  |             |
|            | Sat 9/30 |          |                 |         |    |          |                |    |          |               |              |          |        |                                                                                  |             |
| Totalı     | Accruais | Audits   | Historical Corr | ections |    |          | <del>v -</del> |    |          |               |              |          |        |                                                                                  |             |
| AB         |          |          | 8               | -       |    |          |                |    |          |               |              |          |        |                                                                                  |             |
|            |          | Accourt  | đ               |         |    | Pa       | y Code         |    |          |               | Amount       |          |        |                                                                                  |             |
|            |          |          |                 |         |    | No data  | a to display   |    |          |               |              |          |        | I I                                                                              |             |

#### Timestamps

When clocking in or out on the computer, you will click the "Record Timestamp" button in the My Timestamp section of the home screen.

| U                                                                  | ٢G                                                                            |                                                       |                  |         |    |          |              |    |          |                                |             |           |        |                                                                                                    | Sign Out                         |
|--------------------------------------------------------------------|-------------------------------------------------------------------------------|-------------------------------------------------------|------------------|---------|----|----------|--------------|----|----------|--------------------------------|-------------|-----------|--------|----------------------------------------------------------------------------------------------------|----------------------------------|
| 🔒 My Int                                                           | ormation 🗘                                                                    |                                                       |                  |         |    |          |              |    |          |                                |             |           |        | <b>1</b>                                                                                                    |                                  |
| My Timeo<br>•<br>View                                              | ard                                                                           |                                                       |                  |         |    |          |              |    | L        | oaded: 2:42 P<br>Prin<br>Timeo | M Current P | ay Period | I III  | My Timestamp Cast Timestamp:<br>Last Timestamp:<br>Mondey, September 18, 2023 4:30 PM<br>(GMT-06:00) Central Time | My Timestamp<br>My Timecard      |
| (+)<br>(+)<br>(+)<br>(+)<br>(+)<br>(+)<br>(+)<br>(+)<br>(+)<br>(+) | Date<br>Sun 9/<br>Mon 9<br>Tue 9/<br>Wed 9/<br>Thu 9/<br>Fri 9/29<br>Set 9/30 | Schedule<br>8:00A<br>8:00A<br>8:00A<br>8:00A<br>8:00A | Pay Code         | Amount  | In | Transfer | Out          | In | Transfer | Out                            | Shift       | Daily     | Period | Cencel Degrictions Record Timestamp                                                                               | My Audits My Calendar My Reports |
| Totals                                                             | Accruals                                                                      | Audits                                                | Historical Corre | ections |    | Pa       | ¥<br>y Code  |    |          |                                | Amount      |           |        |                                                                                                    |                                  |
|                                                                    |                                                                               |                                                       |                  |         |    | No data  | a to display |    |          |                                |             |           |        | My Timecard                                                                                                    |                                  |

#### Understanding your Timecard

Your timecard will show all of your timestamps for the time period that is selected. You can adjust the time period by clicking on the calendar icon at the top right of the My Timecard section.

| 1  |            | KG         |           |               |            |         |             |            |               |           |                |         |
|----|------------|------------|-----------|---------------|------------|---------|-------------|------------|---------------|-----------|----------------|---------|
| Гм | y Timec    | ard        |           |               |            |         |             |            |               |           |                | •       |
|    |            |            |           |               |            |         |             | Los        | aded: 2:47 PI | Current   | Pay Period     | • =     |
|    |            |            |           |               |            |         |             |            |               | -         |                |         |
|    | •          |            |           |               |            |         |             |            | 0             | 4         | <b>→</b> 🖩     |         |
|    | View       |            |           |               |            |         |             |            | Timeca        | ard Net   | Totals         | Save    |
|    |            | Date       | Schedule  | Pay Code      | Amount     | Ir      | n           | Transfer   | Out           | In        | Transfer       | Out     |
| 8  | + ×        | Sun 7      |           |               |            |         |             |            |               |           |                |         |
| 6  | + ×        | Mon        |           |               |            |         |             |            |               |           |                |         |
| 6  | • ×        | Tue 7      |           |               |            | 11:19   | 5AM         |            | 2:46P         |           |                |         |
| 6  | + ×        | Wed 7      |           |               |            |         |             |            |               |           |                |         |
| 6  | + ×        | Thu 7      |           |               |            |         |             |            |               |           |                |         |
|    | + ×        | Fri 7/     |           |               |            |         |             |            |               |           |                |         |
|    | + ×        | Sat 7/     |           |               |            |         |             |            |               |           |                |         |
|    | - <u> </u> |            |           |               |            |         |             |            |               |           |                |         |
|    |            |            |           |               |            | -       | <b>V</b>    |            |               |           |                |         |
|    | Totals     | Accruals   | Audits    | Historical Co | orrections |         |             |            |               |           |                |         |
|    | A          | crual Code | Accrual A | vailable Bala | Accrua     | l Units | Accrual Rep | orting Per | Accrual Oper  | ning Bala | Accrual Ending | Balance |
|    | Pers       | -Local     |           | 0.0           |            | Hour    | Wed 8/31    | - Wed      |               | 0.0       |                | 0.0     |
|    | Pers       | -State     |           | 22.0          |            | Hour    | Wed 8/31    | - Wed      |               | 30.0      |                | 22.0    |
|    |            |            |           |               |            |         |             |            |               |           |                |         |
|    |            |            |           |               |            |         |             |            |               |           |                |         |

Many timestamp exceptions will be denoted by a red lowercase "i". Right click on the cell where the exception occurred for information regarding that exception.

| y Ti | meca     | rd      |          |          |        |         |          |        |    |                |          |         |               |                |        |
|------|----------|---------|----------|----------|--------|---------|----------|--------|----|----------------|----------|---------|---------------|----------------|--------|
| •    | ) -<br>N |         |          |          |        | Þ       |          |        | /  | /              |          |         |               |                |        |
|      |          | Date    | Schedule | Pay Code | Amount | In      | Transfer | Out    | In | Transfer       | Out      | Shift   | Daily         | Period         |        |
|      | 24       | Sun 7   |          |          |        |         |          | /      | C  | _              |          |         | _             |                | _      |
|      | × .      | Mon _   |          |          |        |         |          | 1      | _  | Punch A        | ctions   |         |               |                |        |
|      | 1        | Tue 7   |          |          |        | 11:15AM |          | 2:46P_ |    |                |          |         |               |                |        |
|      | ×        | Wed 7_  |          |          |        |         |          |        |    | Date:          |          | 7/18/2  | 023           |                |        |
|      | ×        | Thu 7_  |          |          |        |         |          |        |    | Time:          |          | 2:46PM  | 4             |                |        |
|      | 2        | Fri 7/  |          |          |        |         |          |        |    | Rounded Tim    | e.       | 7/18/2  | 023 2.46PM    | GMT-05.00      |        |
|      | ×        | Sat 7/_ |          |          |        |         |          |        |    | Time Zone.     |          | (GMT -  | 06.00) Centra | l Time (USA; C | anada) |
|      |          |         |          |          |        |         |          |        |    | Exceptions:    |          | Short S | ihift         |                |        |
|      |          |         |          |          |        |         |          |        |    | Last Edit Date | e:       | 7/18/2  | 023           |                |        |
|      |          |         |          |          |        |         |          |        |    | Edit Mede By   |          |         |               |                |        |
|      |          |         |          |          |        |         |          |        |    |                |          |         |               |                |        |
|      |          |         |          |          |        |         |          |        |    | 0              | ٠        |         |               |                | Ξ¢.    |
|      |          |         |          |          |        |         |          |        |    |                | Comments |         |               |                |        |

**Review Missed Punches and Unexcused Absences** 

A red box will signify a missed punch. A missed punch form must be completed and given to your campus/department secretary to correct.

|   | U                   | KG           | _        |          |        |         |          |       |       |          |     |       |                |                  |  |
|---|---------------------|--------------|----------|----------|--------|---------|----------|-------|-------|----------|-----|-------|----------------|------------------|--|
| 1 | My Ir               | nformation ( | 2        |          |        |         |          |       |       |          |     |       |                |                  |  |
| M | / Time<br>O<br>View | ÷.           |          |          |        |         |          |       |       |          |     | /     | deno<br>missed | tes a<br>I punch |  |
|   |                     | Date         | Schedule | Pay Code | Amount | In      | Transfer | Out   | In    | Transfer | Out | Shift | Daily          | Period           |  |
| B | F X                 | Sun 7        |          |          |        |         |          |       |       |          |     |       |                |                  |  |
| E | F X                 | Mon          |          |          |        |         |          |       |       |          | -   |       |                |                  |  |
| B | ×                   | Tue 7        |          |          |        | 11:15AM |          | 2:46P | 2:47P |          |     | 3.52  | 3.52           | 3.52             |  |
| B | ×                   | Wed 7        |          |          |        | 9:52AM  |          |       |       |          |     |       |                | 3.52             |  |
| B | ×                   | Thu 7        |          |          |        |         |          |       |       |          |     |       |                | 3.52             |  |
| B | F X                 | Fri 7/       |          |          |        |         |          |       |       |          |     |       |                | 3.52             |  |
| E | HX                  | Sat 7/       |          |          |        |         |          |       |       |          |     |       |                | 3.52             |  |

#### **Unexcused Absences**

Unexcused absences will be denoted by the red lowercase "i" and will show in front of the date of the unexcused absence. For any unexcused absences, please see your campus/department secretary.

| Ü                | KG                  |                     |                          |                     |          |        |
|------------------|---------------------|---------------------|--------------------------|---------------------|----------|--------|
| 🕇 Manag          | ge My Department    | Timecards           |                          | -                   |          |        |
| Timecard         | s                   | -                   |                          |                     |          |        |
|                  |                     |                     |                          |                     |          |        |
|                  |                     |                     |                          |                     |          |        |
| 5                | • •                 | - al-               | <b>6</b>                 | ê2 -                |          |        |
| Quick<br>Actions | View Appro<br>Timeo | ove Sign Off<br>ard | Historical<br>Correction | Accruals<br>Actions |          |        |
|                  | Date                | s                   | chedule                  |                     | Pay Code | Amount |
| + ×              | Tue 4/11            | 7:00                | AM-3:00PM                |                     |          |        |
| + ×              | Wed 4/12            | 7:00                | AM-3:00PM                |                     |          |        |
| • ×              | Thu 4/13            | 7:00                | AM-3:00PM                |                     |          |        |
| • ×              | Fri 4/14            | 7:00                | AM-3:00PM                |                     |          |        |
| • ×              | Sat 4/15            |                     |                          |                     |          |        |